#### ADOBE PHOTOSHOP CS4

Lezione 03 Trasformazioni

Vediamo ora come ruotare e riflettere le immagini.

Apriamo il documento, spostiamoci nel menu **Immagine > Rotazione Immagine** 

| Rotazione immagine | ▶ 180°                      |
|--------------------|-----------------------------|
| Ritaglia           | 90° orario                  |
| Rifila             | 90° antiorario              |
| Mostra tutto       | Aitro                       |
| Duplica            | Rifletti quadro orizzontale |
| Applica immagine   | Rifletti quadro verticale   |

Se scegliamo 180°, l'immagine verrà ruotata di mezzo giro

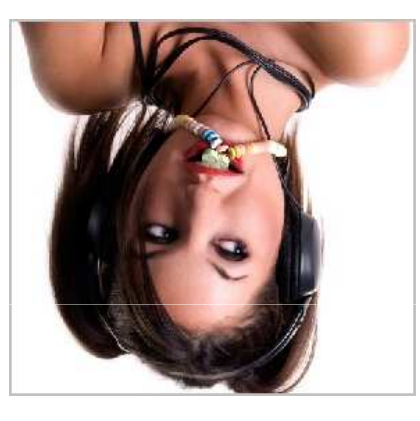

90° orario ruoterà l'immagine di un quarto di giro in modo orario

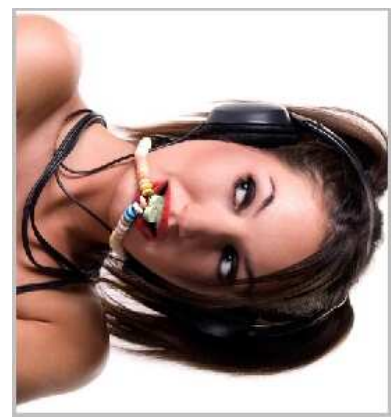

Capito questo punto, le altre opzioni sono piuttosto intuitive. L'opzione Altro ci consente di immettere il valore esatto dell'angolo di rotazione:

| Ruota quadro | Sec. And Sec.  | ×       |
|--------------|----------------|---------|
| Angolo: 45   | 💿 ° orario     | ОК      |
|              | 🔘 ° antiorario | Annulla |

Scegliamo **Rifletti quadro orizzontale** per ottenere la modifica speculare dell'immagine orizzontalmente:

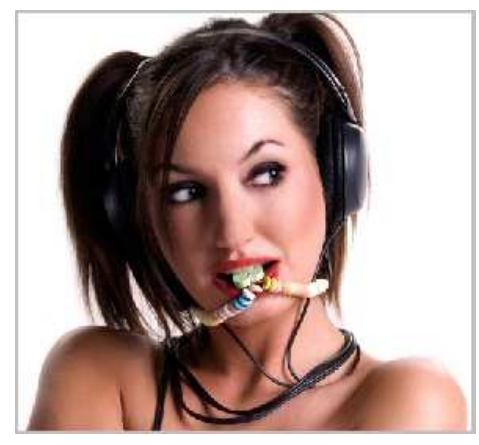

Scegliamo **Rifletti quadro verticale** per ottenere la modifica speculare dell'immagine verticalmente

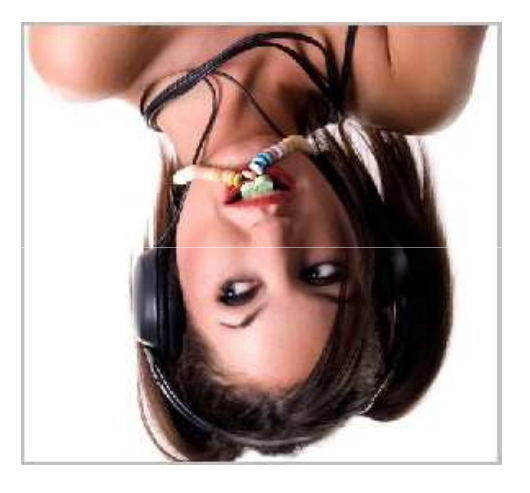

Ricordiamo che queste opzioni riguardano l'intera immagine e non i singoli livelli. Per modificare solo ciò che troviamo all'interno di un livello utilizziamo i comandi **Trasformazione** o **Trasformazione Libera** che troviamo nel menu **Modifica**.

### Scalare, inclinare, distorcere

Le immagini possono essere trasformate, ridimensionate, ruotate, alterate; questo è possibile usando gli strumenti di trasformazione che Photoshop ci mette a disposizione.

Innanzitutto spostiamoci sul livello nel quale è contenuta l'immagine da trasformare. Nel nostro caso abbiamo uno sfondo raffigurante la città e un aereo. Andiamo sul livello aereo

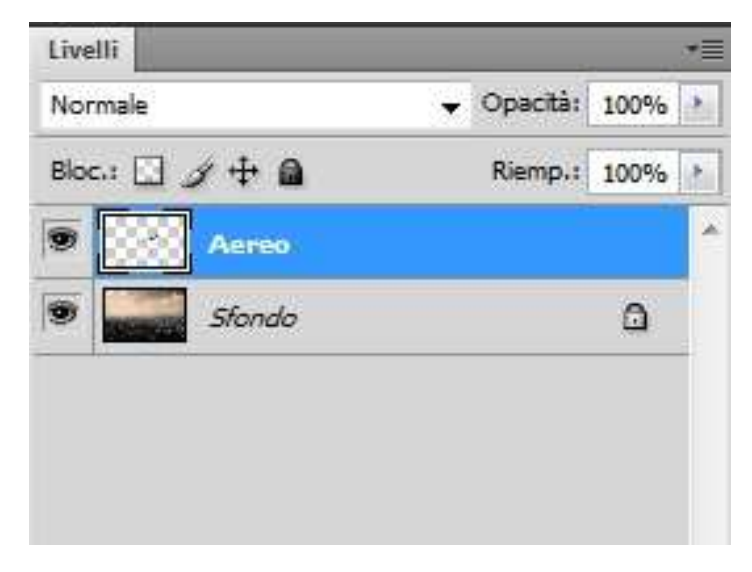

## Scalare l'immagine

Con il livello aereo selezionato andiamo nel menu **Modica > Trasforma** e selezioniamo **Scala**. Attorno all'immagine apparirà un rettangolo di trasformazione: al centro di esso troveremo il **punto di riferimento** attorno al quale verranno eseguite le trasformazioni, ai lati ed ai vertici troviamo invece le **maniglie di trasformazione** 

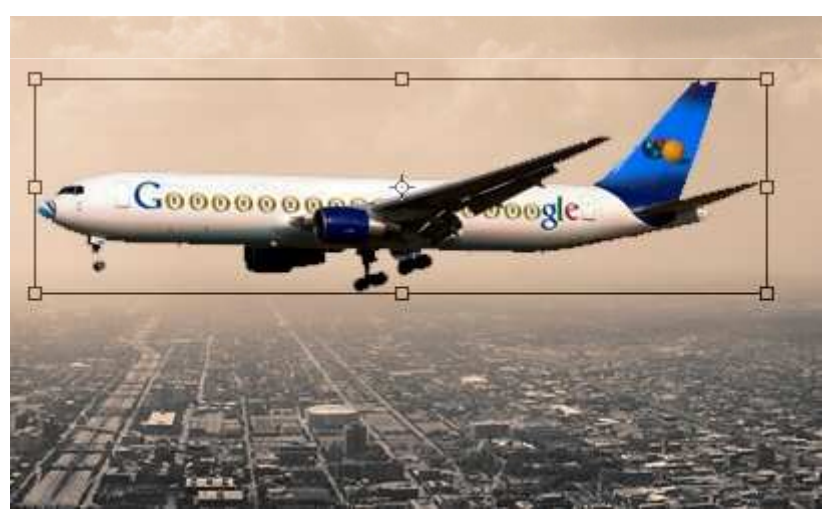

## Scalare l'immagine

Spostiamo il cursore vicino ad una delle maniglie, l'icona cambierà, clicchiamo e trasciniamo

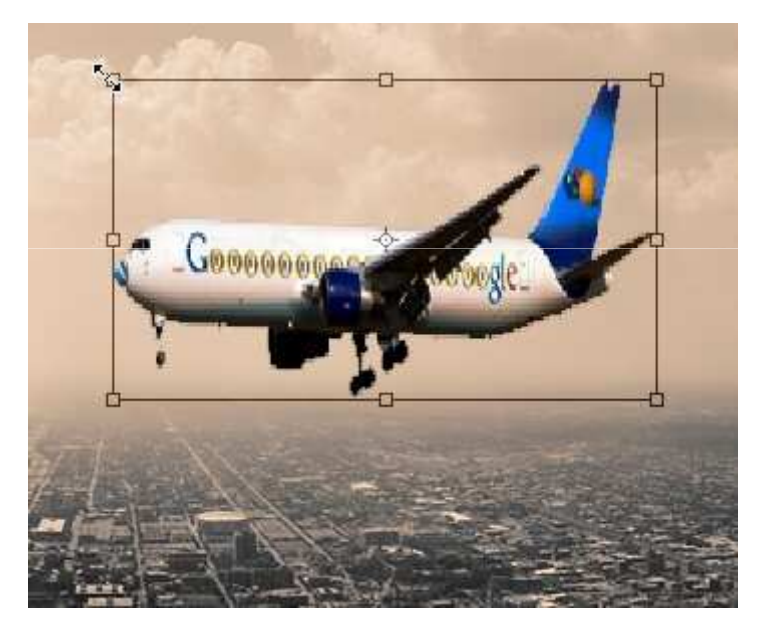

## Scalare l'immagine

Vedremo modificarsi le proporzioni di larghezza e lunghezza. Nel caso cui volessimo mantenere fisse le proporzioni dell'immagine premiamo il tasto **Maiusc** mentre trasciniamo le maniglie. E' inoltre possibile inserire il valore esatto di lunghezza e altezza, per far questo andiamo sulla barra delle opzioni e immettiamo i valori numerici:

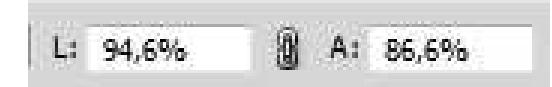

Se vogliamo mantenere le proporzioni clicchiamo sull'icona a forma di catena che troviamo tra i due campi  $L \in A$ . Una volta conclusa la trasformazione clicchiamo **OK**.

## Ruotare l'immagine

Per ruotare l'intera immagine selezioniamo **Ruota** dal menu **Modifica > Trasforma**. Andiamo vicino alle maniglie di trasformazione e vedremo il cursore trasformarsi, clicchiamo e ruotiamo

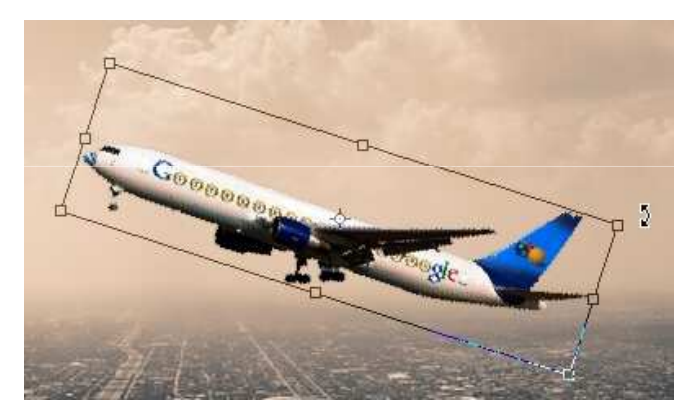

Tenendo premuto il tasto **Maiusc** e trascinando è possibile ruotare l'immagine di 15° alla volta. Immettiamo il valore preciso dell'angolo di rotazione nel campo apposito che troviamo sulla barra delle opzioni

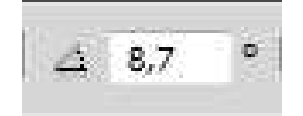

## Inclinare l'immagine

Scegliamo Inclina dal menu Modifica > Trasforma, clicchiamo e trasciniamo verticalmente e orizzontalmente le maniglie di trasformazione

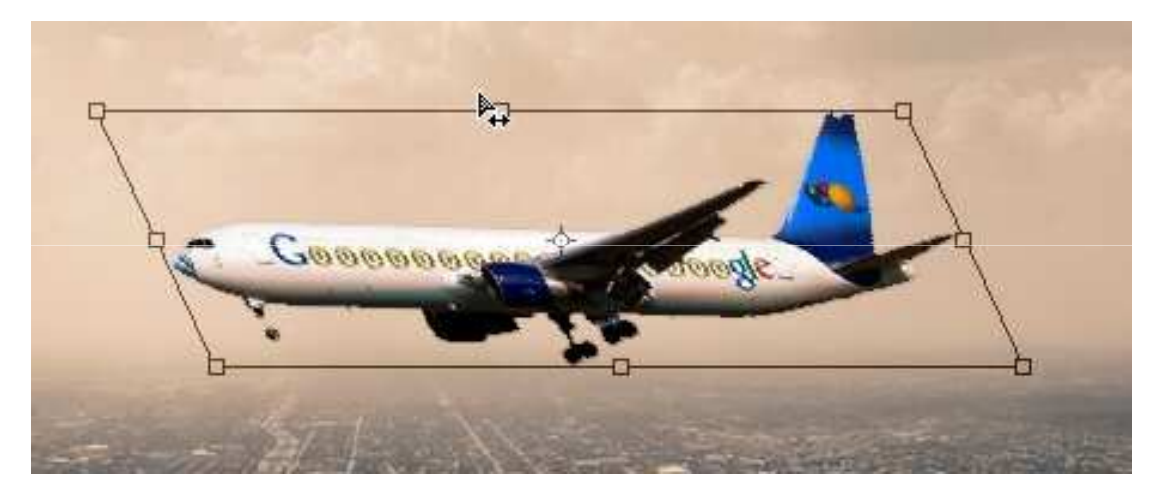

Oppure inseriamo i valori numerici nei campi **Inclinazione orizzontale** e **Inclinazione verticale** sulla barra delle opzioni

## Distorcere l'immagine

Andiamo nel menu **Modifica > Trasforma > Distorci** per distorcere l'immagine. Spostiamoci sugli angoli del rettangolo di trasformazione, premiamo e distorciamo l'immagine

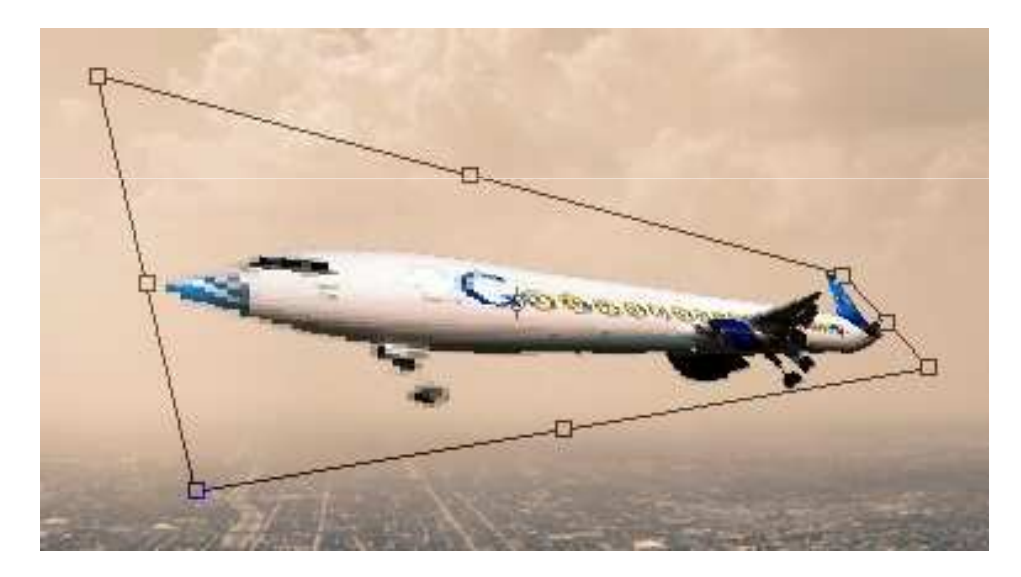

#### Cambiare prospettiva all'immagine

Per cambiare la prospettiva dell'immagine scegliamo il comando **Prospettiva** che troviamo nel menu **Modifica > Trasforma**. Trasciniamo le maniglie agli angoli del rettangolo di trasformazione per alterarne la modifica

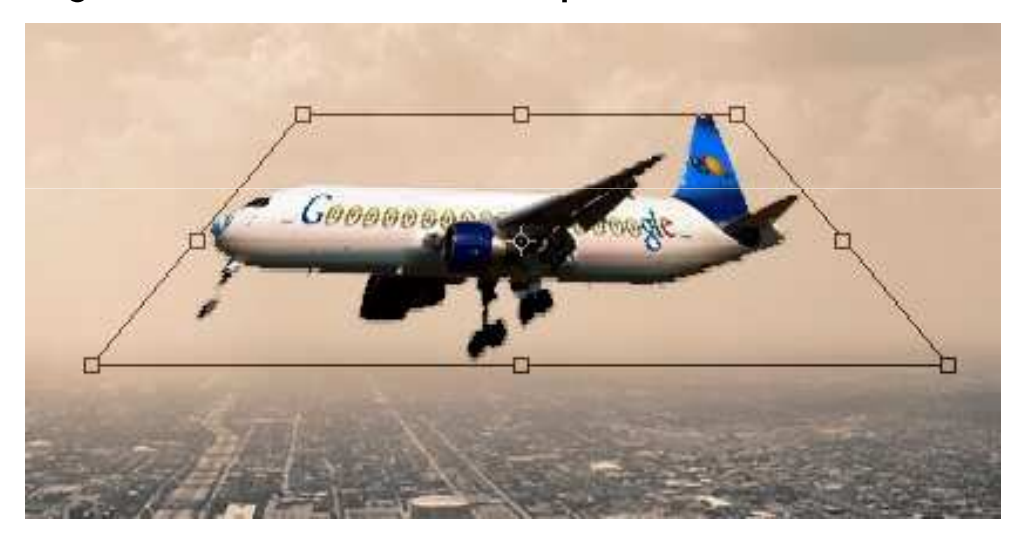

## Alterare l'immagine

Per alterare la forma dell'immagine scegliamo Altera dal menu Modifica > Trasforma. Apparirà un rettangolo diviso in zone, queste saranno modificabili trascinandole o modificando i punti e le linee attorno ad esse

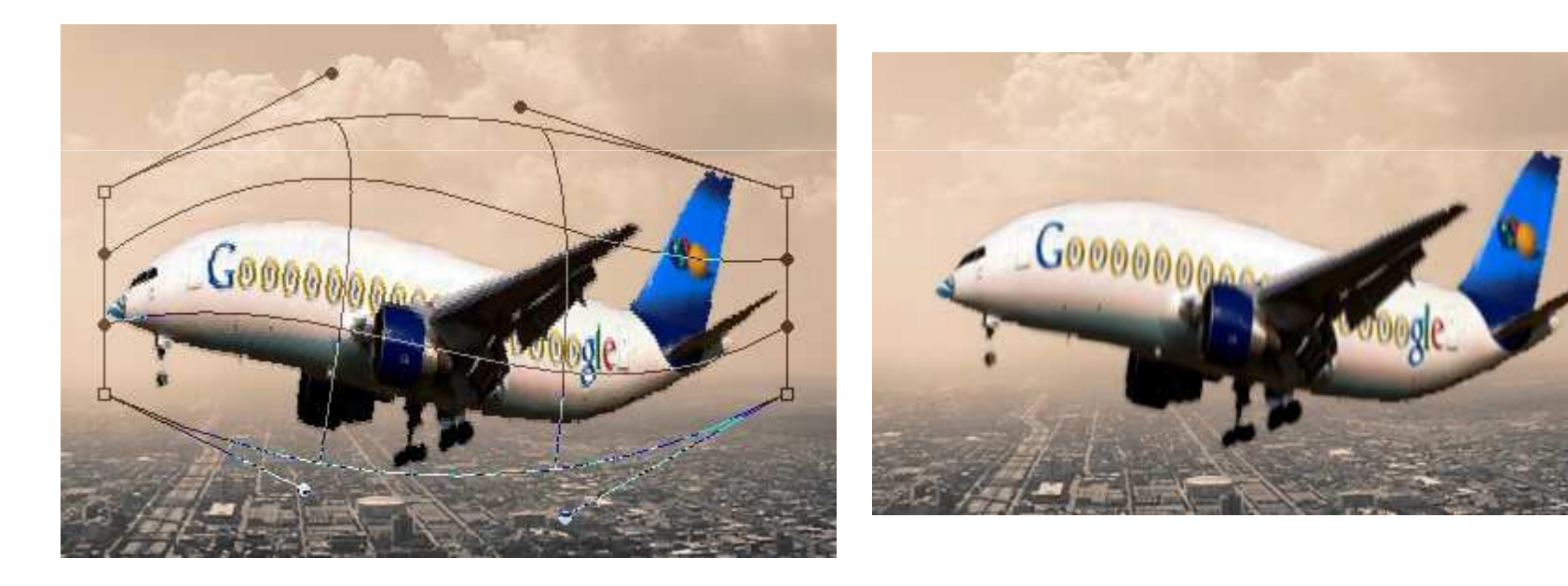

#### Riflettere o ruotare con precisione

Possiamo ruotare e riflettere in modo preciso le immagini grazie ai comandi Ruota a 180°, Ruota a 90° orario, Ruota a 90° antiorario, Rifletti orizzontale, Rifletti verticale. Troveremo queste opzioni nel menu Modifica > Trasforma.

#### Riflettere o ruotare con precisione

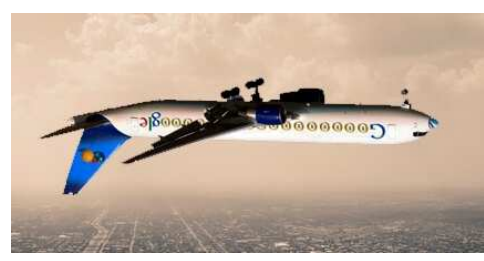

Ruota a 180° ruota l'immagine di mezzo giro

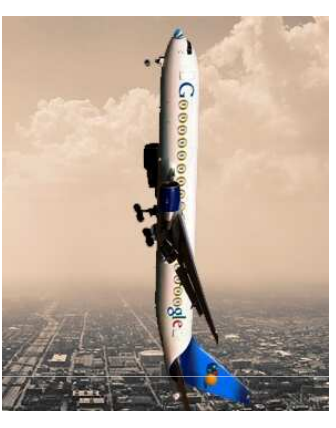

Ruota a 90° orario ruota l'immagine di un quarto di giro seguendo il senso orario

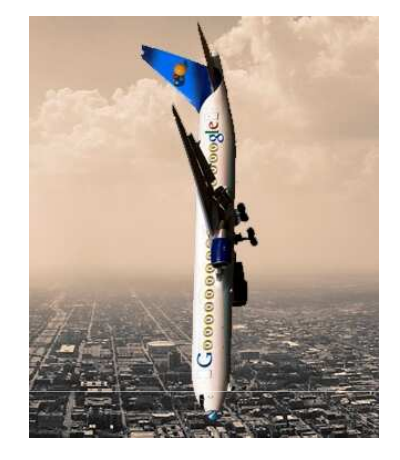

Ruota a 90° orario ruota l'immagine di un quarto di giro seguendo il senso antiorario

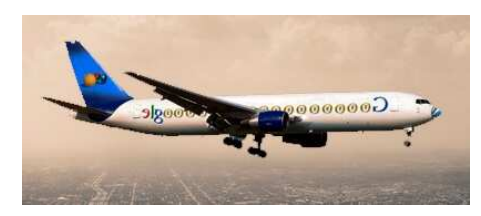

Rifletti orizzontale, riflettere orizzontalmente lungo l'asse verticale

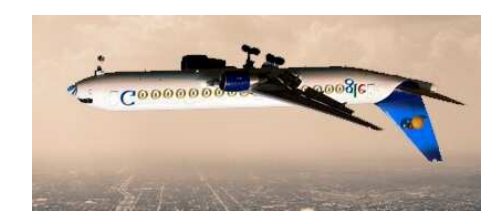

Rifletti verticale riflettere verticalmente lungo l'asse orizzontale

#### **Trasformazione Libera**

Il comando Trasformazione libera (Ctrl + T) che troviamo nel menu Modifica > Trasformazione Libera ci permetterà di applicare le trasformazioni che abbiamo visto in precedenza tenendo premuto un tasto sulla tastiera a seconda del tipo di alterazione che vogliamo apportare. È inoltre possibile passare velocemente da un tipo di trasformazione all'altro cliccando il tasto destro quando siamo in modalità Trasformazione:

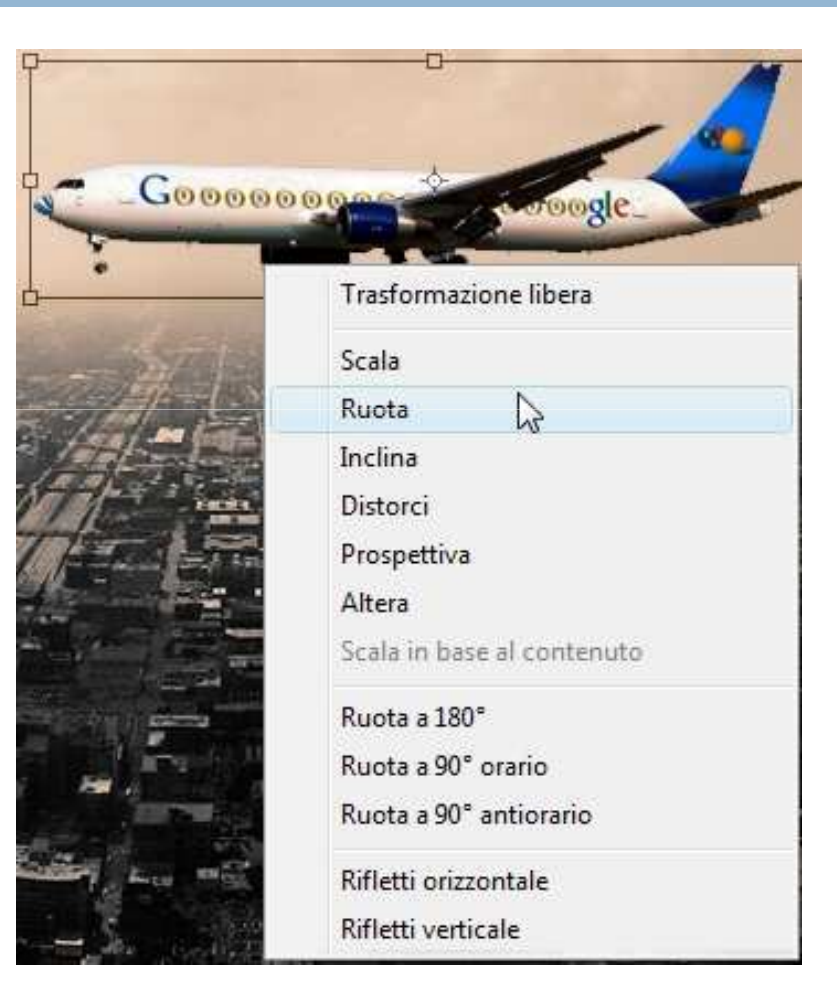

## **Trasformazione Libera**

Premiamo **Ctrl+Maiusc** e trasciniamo una maniglia laterale per **inclinare**. Per applicare una **distorsione** premiamo **Alt** e trasciniamo una maniglia.

Possiamo applicare una **prospettiva** con i tasti **Ctrl+Alt+Maiusc** e trascinando gli angoli del rettangolo di trasformazione.

Per alterare clicchiamo l'icona 💇 quando siamo in modalità trasformazione. Ricordiamo che tutte le trasformazioni sono apportate prendendo come **punto** di riferimento il centro dell'immagine, se vogliamo cambiare la sua posizione clicchiamo e trasciniamo il cerchio all'interno del rettangolo

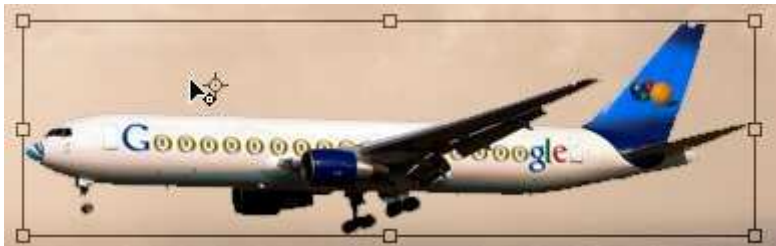

ppure clicchiamo uno dei quadratini che troviamo sulla barra delle opzioni

La versione CS4 di Photoshop introduce un'interessate e utile funzione per scalare le immagini senza alterare elementi visivi da noi ritenuti importanti quali persone, edifici, oggetti. Questa nuova opzione è chiamata **Ridimensionamento in base al contenuto** o **Content Aware**.

Parecchie volte ci sarà capitato di dover scalare un'immagine magari modificandone solo la lunghezza; il problema che subito saltava all'occhio era una perdita di proporzioni da parte del nostro soggetto. Ora questo inconveniente sarà ovviato usando il ridimensionamento in base al contenuto.

Qui di seguito un'immagine scalata in lunghezza in modo tradizionale e usando il ridimensionamento in base la contenuto:

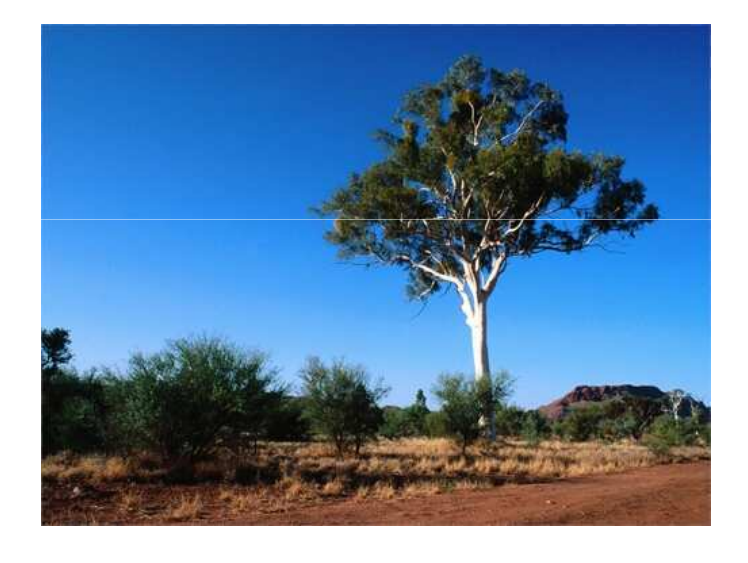

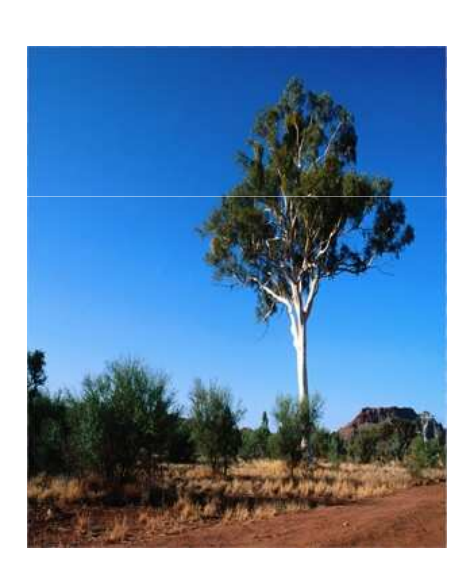

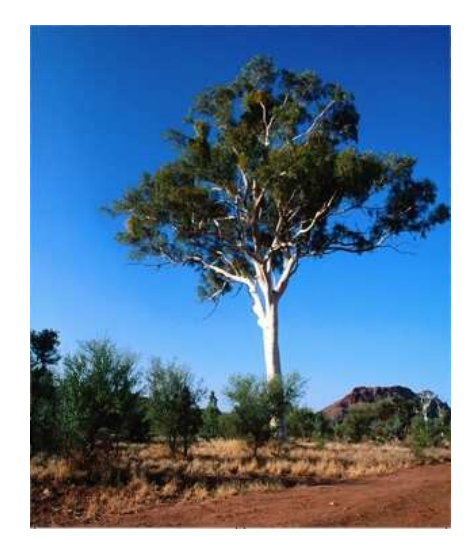

Vediamo il suo funzionamento.

Apriamo l'immagine che vogliamo scalare, sblocchiamo il livello **Sfondo** cliccando due volte su di esso. Scegliamo uno strumento di selezione, ad esempio il **Lazo** (L) , e creiamo una selezione attorno all'elemento che non vogliamo venga alterato durante il processo di ridimensionamento, in questo caso l'albero

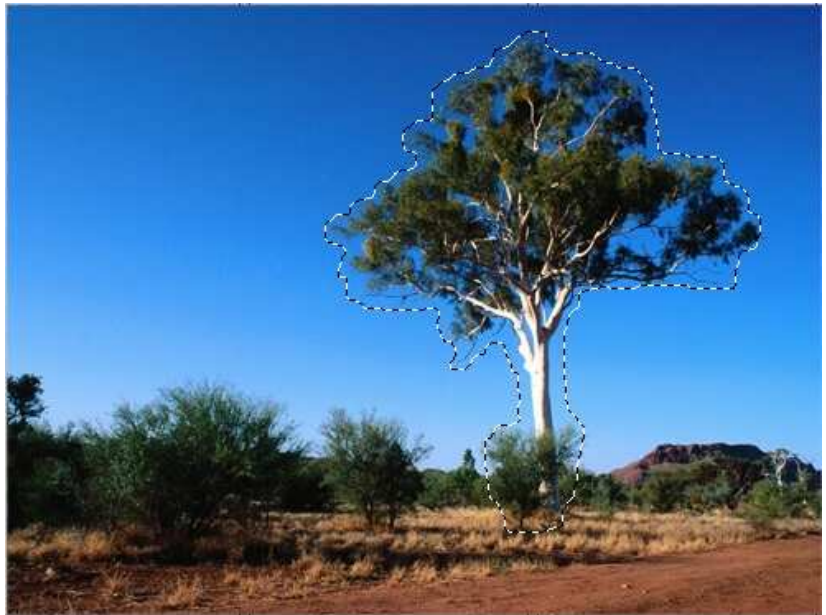

Salviamo la selezione appena creata andando nel menu **Selezione > Salva** selezione; nella nuova finestra inseriamo il nome "Albero".

Deselezioniamo l'albero premendo **Ctrl+D**. Ora andiamo nel menu **Modifica > Scala in base al contenuto**. Sulla barra delle opzioni scegliamo dal menu a tendina dell'opzione **Proteggi** la selezione salvata "Albero"

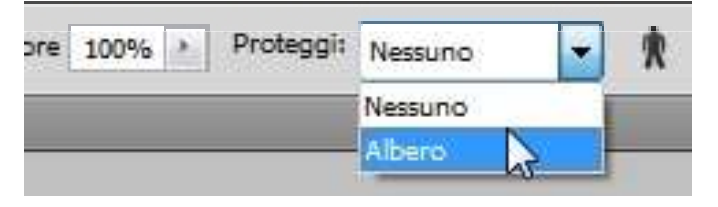

In questo modo l'interno della nostra selezione verrà preservato da alterazioni. Clicchiamo su una delle maniglie ai lati del rettangolo di trasformazione e trasciniamo

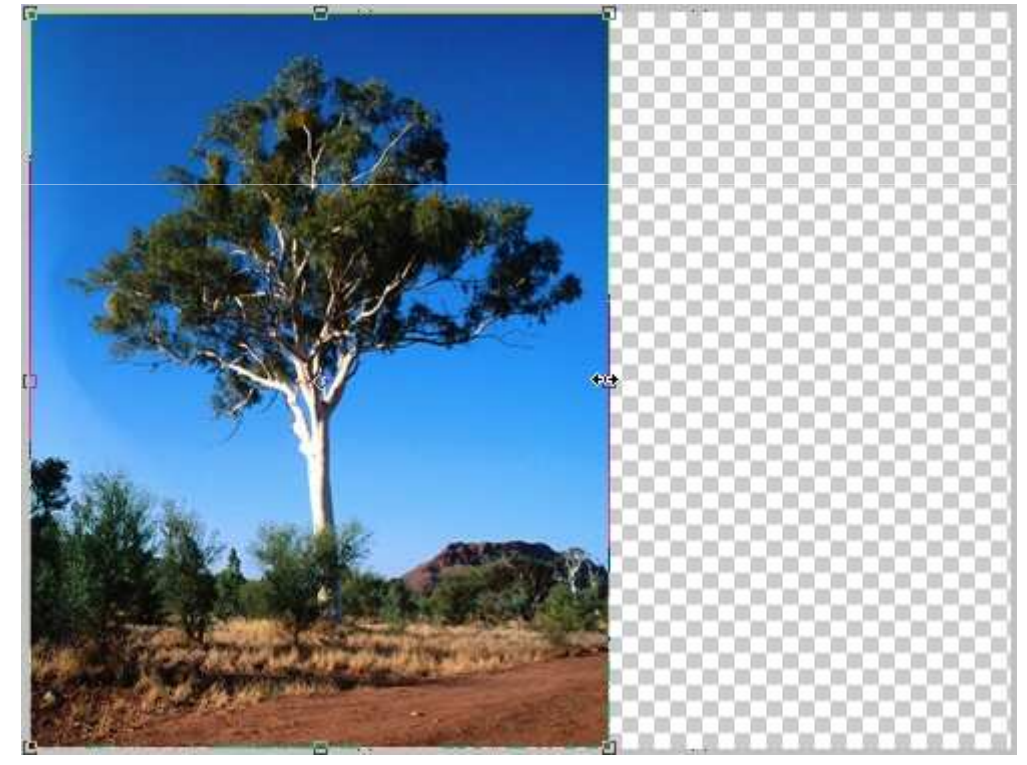

Come possiamo vedere riusciremo a ridimensionare l'immagine in lunghezza senza però alterare il nostro soggetto principale.

Una volta soddisfatti del risultato premiamo Invio.

Per rimuovere la parte destra con i pixel trasparenti andiamo nel menu Immagine > Rifila; nella nuova finestra selezioniamo In base a pixel trasparenti e rifila destra

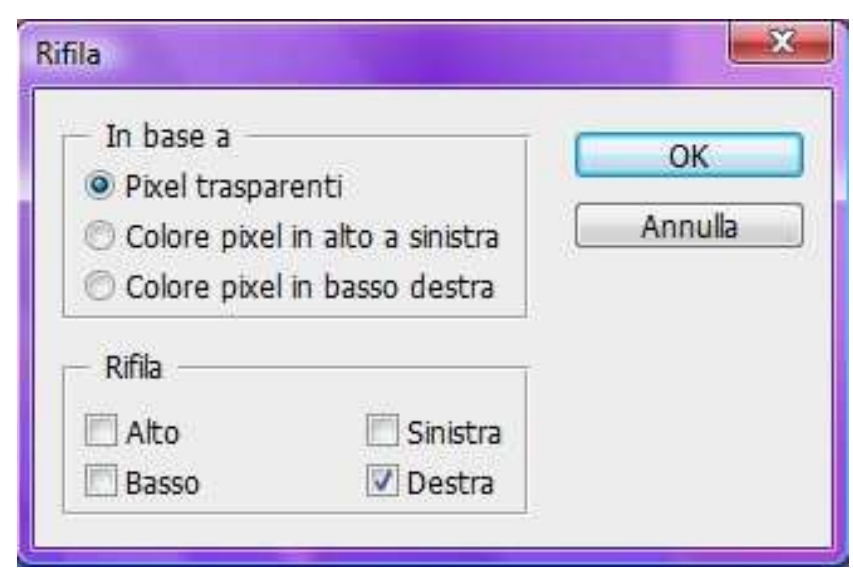

Avremo ora la nostra immagine ridimensionata

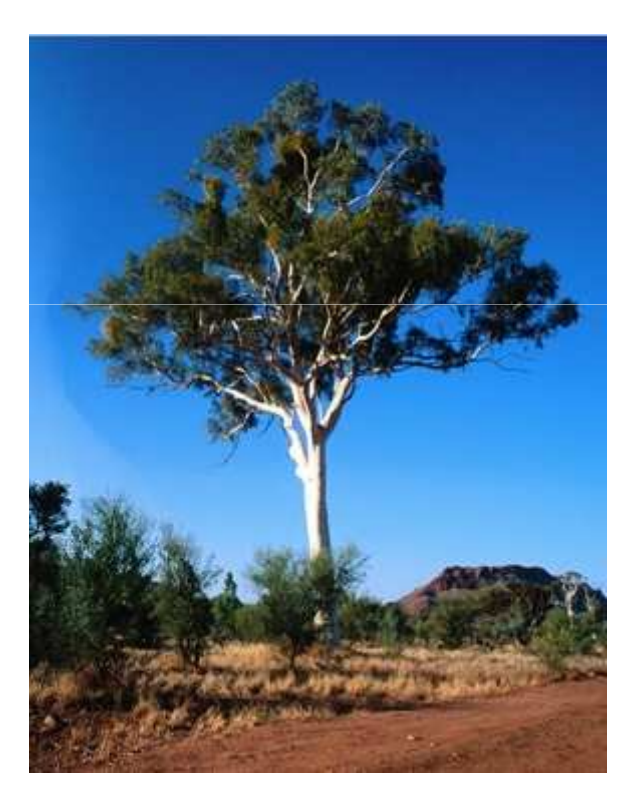

Sulla barra delle opzioni in alto possiamo settare i parametri del **Ridimensionamento in base al contenuto.** Potremo ad esempio inserire il valore in percentuale del ridimensionamento. Immettiamo una percentuale per la **larghezza** (L) e l'altezza (A). Se vogliamo mantenere le proporzioni clicchiamo l'icona con la catena in che troviamo tra i due parametri.

**Proteggi** come abbiamo visto consente di scegliere un **canale Alfa** rappresentante l'area da proteggere. L'icona con l'omino nantiene inalterate le aree con valori cromatici tipici della pelle, quindi utile nel caso volessimo ridimensionare un'immagine con persone come soggetti.